# Pasos para Depósito Directo

Direct Deposit, Guide for Students GUIDE\_FIN\_STUD\_DIRECT\_DEPOSIT LAST REV: 17APR2020

| 1. Par<br>elec                                                                                                    | ra realizar una solicitud de depós<br>ctrónicos en: <u>https://portal.upr.ec</u>                                                                                                    | ito directo del<br><u>lu</u>                                         | be de acceder el portal de ser                                                                                                | vicios      |
|----------------------------------------------------------------------------------------------------|----------------------------------------------------------------------------------------------------|----------------------------------------------------------------------|----------------------------------------------------------------------------------------------------|-------------|
| 2. Opr                                                                                                    | rima en el icono de "My Direct D                                                                                                    | eposit".                                                             | My Direct Deposit                                                                                                    |             |
| El sistema<br>hoja de de                                                                                                    | le mostrará información sobre e<br>pósito. Lea detenidamente toda                                                                                                    | l servicio de d<br>la información                                    | epósito directo y un ejemplo d<br>า.                                                                                          | le cheque y |
| Solicitar Depósito                                                                                                    | o Directo                                                                                                    |                                                                      |                                                                                                    |             |
| SERVICIO DE DEPÓ                                                                                                    | SITO DIRECTO                                                                                                    |                                                                      |                                                                                                    |             |
| El sistema de Depósi                                                                                                    | ito Directo es un beneficio para los estudiantes de la Universidad de Pr                                                                                                    | uerto Rico, en el cual se depos                                      | ita el dinero directamente a su cuenta de ahorros o cheques de                                                                |             |
| cualquier institución t                                                                                                    | bancaria.                                                                                                    |                                                                      |                                                                                                    |             |
| ¿Qué es un depósito                                                                                                    | o directo?<br>ite Directe ce un honofísic nere los estudientes de la Universidad de D                                                                                               | unta Dias en el suel se base u                                       | no transformació de dínero. Es un mátedo de norse que correlito                                                               |             |
| electrónicamente su<br>rápida, más segura y                                                                                   | cuenta. Nosotros en la Universidad de Puerto Rico alentamos enfática<br>y eco amigable para recibir sus reembolsos y ayuda financiera.                                              | mente a nuestros estudiantes                                         | a transferencia de dinero. Es un metodo de pago que acredita<br>a solicitar el servicio de depósito directo. Es la manera más |             |
| ¿Porque debo solici                                                                                                    | itar el servicio de depósito directo?                                                                                                    |                                                                      |                                                                                                    |             |
| Un depósito directo a<br>depósito directo son:<br>- Nos evita los contra<br>- Puede hacer retiros<br>- Le evita las largas fi | a su cuenta de banco es la manera más rápida y eficiente de recibir red<br>:<br>atiempos de un cheque extraviado o robado.<br>• en cualquiera de los cajeros automáticos.<br>illas. | mbolsos y ayuda económica l                                          | anto de becas como de préstamos. Otras razones para solicitar                                                                 |             |
| 2 Qué tipo de cuenta                                                                                                    | a puedo usar?                                                                                                    |                                                                      |                                                                                                    |             |
| La cuenta puede ser                                                                                                    | de ahorro o cheque y de la institución financiera de su predilección tal                                                                                                    | es como bancos o cooperativa                                         | 15.                                                                                                    |             |
| ¿Como solicitar dep                                                                                                    | pósito directo?                                                                                                    |                                                                      |                                                                                                    |             |
| Llene la solicitud a co<br>cheque. Ver ilustració                                                                             | ontinuación, provea la cuenta de cheque o ahorro y el número de ruta (<br>ón abajo. Si no tiene un cheque o una hoja de depósito, contacte su in:                                   | routing number). Esta informad<br>stitución financiera y solicite la | ión la encuentra en una hoja de depósito de su banco o un<br>información.                                                     |             |
| Ejemplo de Cheque                                                                                                    | y Hoja de deposito                                                                                                    |                                                                      |                                                                                                    |             |
| NAME<br>ADDRESS<br>CITY, STATE ZIP                                                                                            |                                                                                                    | NAME<br>ADDRESS<br>CITY, STATE ZIP                                   | 0123                                                                                                    |             |
| DATE                                                                                                    |                                                                                                    | RWY TO THE<br>ORDER OF                                               | DATE \$                                                                                                    |             |
| SIGN HERE FOR C                                                                                                    | CASH RECEIVED (IF RECURED) *                                                                                                    |                                                                      | ALC: N                                                                                                    |             |

Bank Account Number

\$

#### Number Solución de problemas

Bank Routing

+

Su depósito directo puede ser rechazado si:

C12345678: 01234567890123\*

Utiliza el número de su tarjeta de débito como su número de cuenta
Utiliza el número de ruta como número de cuenta.

Su cuenta de banco está cerrada

#### Cuentas de banco cerradas

Si usted recientemente cerró su cuenta de banco usada para el depósito directo, debe:

- Actualizar su información de depósito directo con su nuevo número de cuenta o visite la Oficina Fiscal de su Recinto para inactivar la cuenta anterior.

Nota: El estudiante es responsable por la devolución de cualquier cantidad que se acredite indebidamente a su cuenta bancaria. En caso de incumplimiento, la Universidad podrá decláralo deudor. Debe tener en consideración que un cambio de cuenta toma alrededor de 10 días laborables en ser efectivo.

FOR

+

Bank Routing

Number

C12345678: 01234567890123\* 0123

Bank Account

Number

Check

Solicitar

#### **TERMINOS Y CONDICIONES**

Se entiende que la efectividad de esta autorización será a partir del próximo periodo de pago y subsiguientemente hasta que la misma sea cancelada por el solicitante o por la Oficina Fiscal de Asistencia Económica. Cualquier cuenta bancaria que haya sido registrada previo a esta autorización, quedará sin efecto a partir de entrar en vigor esta nueva autorización. Además, cualquier reclamación se realizará directamente al recinto de la Universidad de Puerto Rico a través de la Oficina Fiscal de Asistencia Económica. El estudiante acepta la responsabilidad de devolver cualquier cantidad que haya sido adjudicada indebidamente a la cuenta bancaria. En caso de incumplimiento, la Universidad podrá declararle deudor y comenzará el trámite pertinente para cobrar la cantidad depositada indebidamente. También se hace consciente de lo siguiente:

#### DEPÓSITO

Se depositará el 100% del importe neto, menos las deudas que tenga con la Universidad, en cualquier banco o cooperativa participante del sistema Automated Clearing House en Puerto Rico. El depósito se realizará electrónicamente a la institución bancaria registrada en nuestra Institución y será efectivo el día correspondiente a la fecha del pago.

#### RETENCIÓN

Expresamente autoriza a la Universidad a descontar, del monto a ser depositado, la cantidad de cualquier deuda que tenga, para ser abonada a la cuenta.

#### CANCELACIÓN

La información provista será utilizada para depositar todos los pagos o reembolsos que le correspondan. Si por alguna razón, la cuenta de depósito registrada en la Universidad fuera cancelada o inactivada por su institución bancaria o el titular, usted será responsable de notificarlo a la Oficina Fiscal de Asistencia Económica y deberá solicitar la cancelación de depósito electrónicos cuanto antes y activar una nueva cuenta bancaria. Para cancelar la autorización del servicio de depósito directo, debe completarse el formulario de cancelación de depósito directo provisto por la Oficina Fiscal de Asistencia Económica. La Universidad se reserva el derecho de activar o cancelar el servicio de Depósito Directo en cualquier momento, protegiendo el mejor interés de los estudiantes y de la institución.

#### **CARGOS POR SERVICIOS BANCARIOS**

La Universidad de Puerto Rico no cobra por el servicio de depósito directo. Sin embargo, usted deberá cumplir con los términos y condiciones que rijan su cuenta de depósito en la institución bancaria correspondiente. La UPR no se responsabiliza por cualquier cargo que pudiera cobrarle la institución bancaria.

### Solicitar

Oprima en el botón "Solicitar" que se encuentra al final de las instrucciones.

| ı la pantalla debe in                                                                                                    | dicar TODOS los datos solicitados.                                                                                                    |
|----------------------------------------------------------------------------------------------------|----------------------------------------------------------------------------------------------------|
| AUTORIZACION PARA DEPO                                                                                                    | INITO DIRECTO                                                                                                    |
| Nombre                                                                                                    | Juan Del Pueblo                                                                                                    |
| Número Estudiante                                                                                                    | 801-12-3456                                                                                                    |
| Autorizo y solicito que el importe<br>pancaria que indico a continuació                                                                       | neto de todos los pagos otorgados, a los cuales soy elegible y hayan sido aprobados, se depositen en la cuenta<br>ón.                                                                                                    |
| Número de Cuenta                                                                                                    |                                                                                                    |
| Confirme Número de Cuenta                                                                                                    |                                                                                                    |
| Tipo de Cuenta                                                                                                    | Ahorro O Cheques (Corriente)                                                                                                    |
| Nombre del Banco o Cooperativa                                                                                                    | Seleccione un banco                                                                                                    |
| Cualquier reclamación de mi part<br>Puerto Rico, Oficina Fiscal de Asi<br>ndebidamente a mi cuenta banc<br>Esta solicitud será evaluada por l | e por depósitos efectuados a mi cuenta, conforme a esta autorización, la haré directamente a la Universidad de<br>istencia Económica de su Recinto. Acepto la responsabilidad de la devolución de cualquier cantidad que se acredite<br>aria. En caso de incumplimiento, la Universidad podrá declararme deudor.<br>a Oficina de Finanzas. |
|                                                                                                    |                                                                                                    |

**Confirme Número de Cuenta:** Repita el número de cuenta para confirmar.

Tipo de Cuenta: Seleccione el tipo de cuenta.

**Nombre del Banco o Cooperativa:** Seleccione de la lista su banco o cooperativa. Verifique que el número de ruta en la lista sea la ruta de su banco.

Guardar los cambios con el botón de **Guardar**.

El sistema mostrará el siguiente mensaje una vez actualice la información en el sistema estudiantil.

Thank You

Your account information was successfully submitted

## Modificación de Depósito Directo

Si ya tiene información para depósito directo, el sistema le mostrará la información.

Para realizar cambios de cuenta de banco, actualice la información de la pantalla y oprima el botón de **Guardar**.

| ERR:001 | Unable to change the status of your previous account information.                                                                                   | El sistema no pudo activar la cuenta anterior.                                                                    |
|---------|----------------------------------------------------------------------------------------------------|----------------------------------------------------------------------------------------------------|
| ERR:002 | Unable to change the account type of your account information                                                                                       | El sistema no pudo cambiar el tipo de cuenta.                                                                     |
| ERR:003 | No changes were made to your account information.                                                                                                   | Estudiante le dio Save sin cambiar los datos de su cuenta.                                                        |
| ERR:004 | Unable to save your account information.                                                                                                    | El sistema no pudo guardar la solicitud sometida.                                                                 |
| ERR:005 | Your data can not be verified in SIS/Rumad. Try again later                                                                                         | La data no pudo ser actualizada en los<br>archivos de SIS o Rumad.                                                |
| ERR:006 | Unable to revert the status of your previous account information.                                                                                   | El sistema no pudo revertir el status de la cuenta actual.                                                        |
| ERR:007 | Unable to locate configure periods.                                                                                                    | No hay un periodo configurado para la<br>pantalla de depósito directo del<br>estudiante. Fiscal debe definirla.   |
| ERR:008 | This functionality is not available at this<br>moment. Try again later La solicitud de<br>depósito directo no está disponible en<br>estos momentos. | El periodo para completar la información está cerrado.                                                            |
| ERR:009 | Freshman Students are not allow to complete the information at this moment. Try againg later                                                        | Estudiantes de nuevo ingreso NO pueden completar la solicitud hasta que Registro no tengan los datos disponibles. |
| ERR:010 | You already have a submitted direct deposit request in progress. You have to wait until your Fiscal Office process your request.                    | Estudiante tiene una cuenta que está en proceso de prenotificación.                                               |
| ERR:017 | This functionality is only available for students with an active record.                                                                            | Opción disponible solo para estudiantes activos.                                                                  |